# Manual Book Siap Diklat

https://bpsdm.lampungprov.go.id/pendaftaran

### **Panduan Peserta**

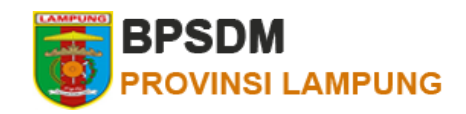

- Register
- Login
- Memilih Diklat
- Melengkapi biodata
- Mengupload berkas
- Mencetak Blanko dan Menunggu Verifikasi
- Mencetak Sertifikat

### **Panduan Peserta - Register**

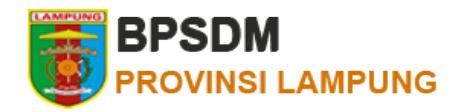

Akses halaman register pada URL :

https://bpsdm.lampungprov.go.id/pendaftaran/signup

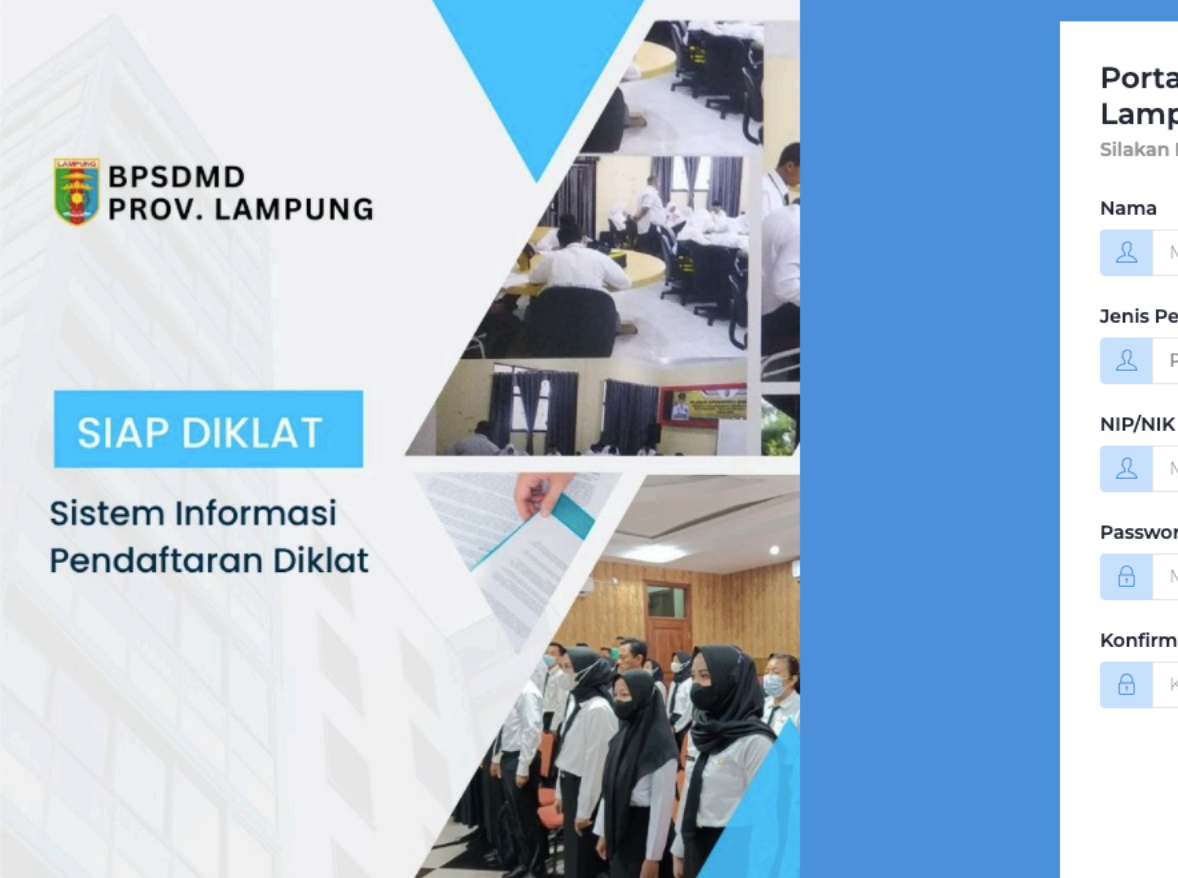

### Portal Diklat BPSDM Provinsi Lampung

Silakan Masukkan data diri untuk mendaftar

# Nama A Masukkan nama Jenis Peserta PNS NIP/NIK (Gunakan NIK Jika Non-PNS) A Masukkan NIP/NIK Password A Masukkan password Konfirmasi Password A Ketikkan ulang password DAFTAR SEKARANG

Sudah memiliki akun? Login Sekarang

## Panduan Peserta - Login

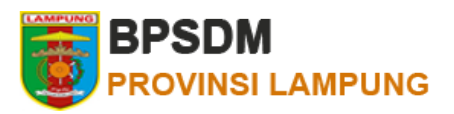

Setelah registrasi anda akan diarahkan secara otomatis ke halaman home. Selanjutnya jika anda ingin masuk kembali ke dashboard, maka anda perlu login melalui halaman :

https://bpsdm.lampungprov.go.id/pendaftaran/signin

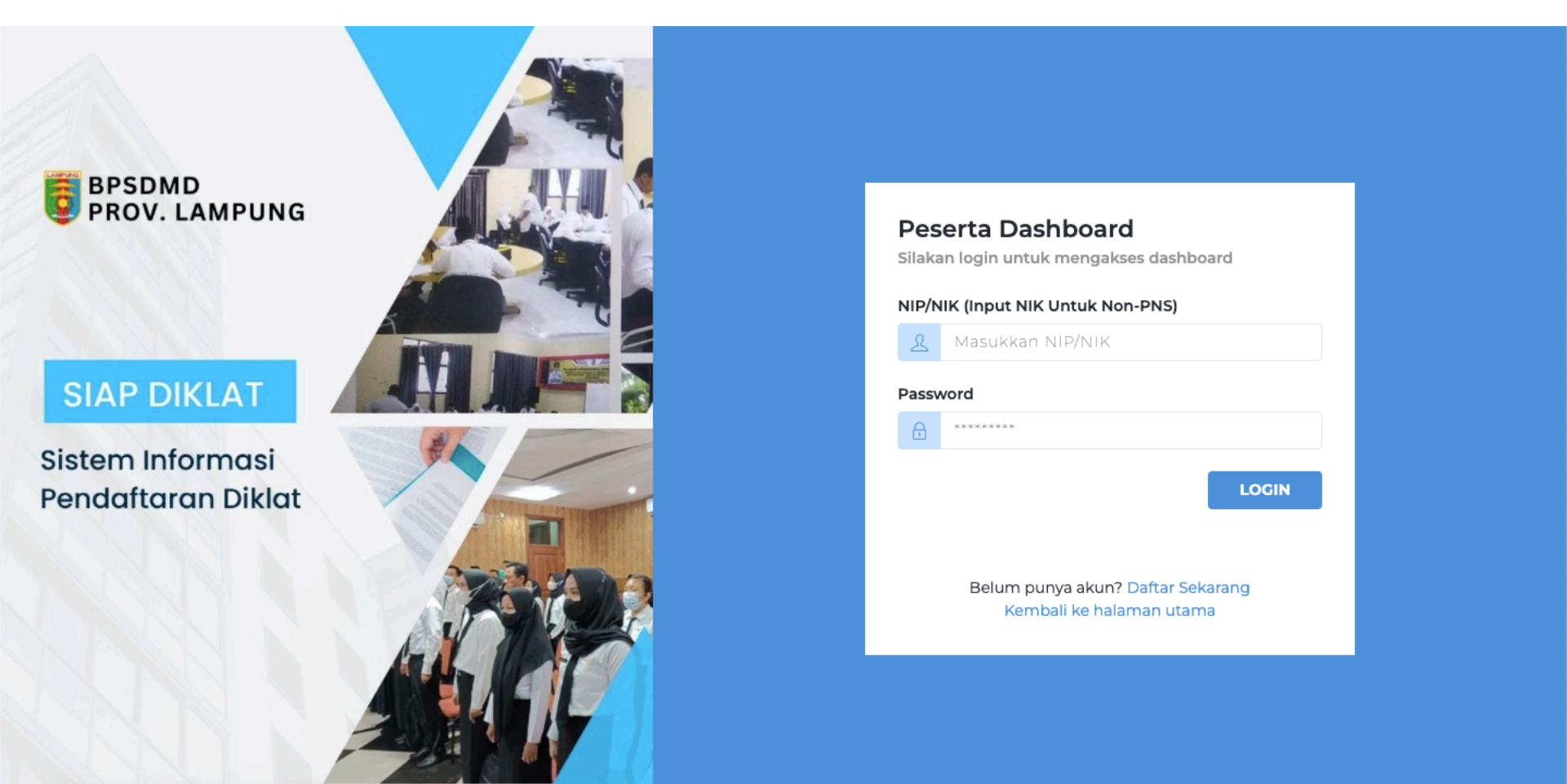

### Panduan Peserta – Memilih Diklat

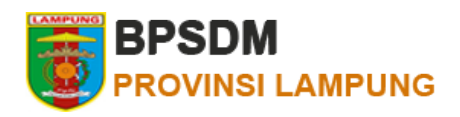

Pada halaman dashboard akses menu **Daftar Diklat** untuk memilih diklat, kemudian klik daftar pada salah satu diklat atau klik **Download** untuk melihat surat edaran diklat.

| BPSDM =                              | €Э                                                                                                    | Log out |
|--------------------------------------|----------------------------------------------------------------------------------------------------|---------|
|                                      | List Diklat<br>Home / Data Diklat                                                                                                    |         |
| Ainul Yaqin<br>Peserta               | Show 10 v entries Search:                                                                                                    |         |
| Navigation                           | No. <sub>↑↓</sub> Nama Diklat <sub>↑↓</sub> Jenis <sub>↑↓</sub> Waktu Waktu Target<br>Pendaftaran ↑↓ Pelaksanaan ↑↓ Tempat ↑↓ Kuota ↑↓ Surat Edaran <sub>↑↓</sub>                         | î↓      |
| 命 Home<br>옥 Kelola Profil            | Diklat<br>Perencanaan<br>117 November24 NovemberBPSDM<br>2022 - 14DownloadDownload1Pembangunan<br>Daerah AngkatanPKTI2022 - 23<br>November 20222022 - 14Provinsi<br>Lampung30DownloadDate | ftar    |
| Daftar Diklat     Kelela Bendaftaran | III     Previous     1                                                                                                    | Next    |
| Eloia Pendartaran                    |                                                                                                    |         |

### Panduan Peserta – Melengkapi Biodata

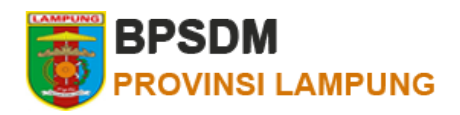

Saat menekan daftar, lengkapi biodata anda kemudian tekan tombol Selanjutnya

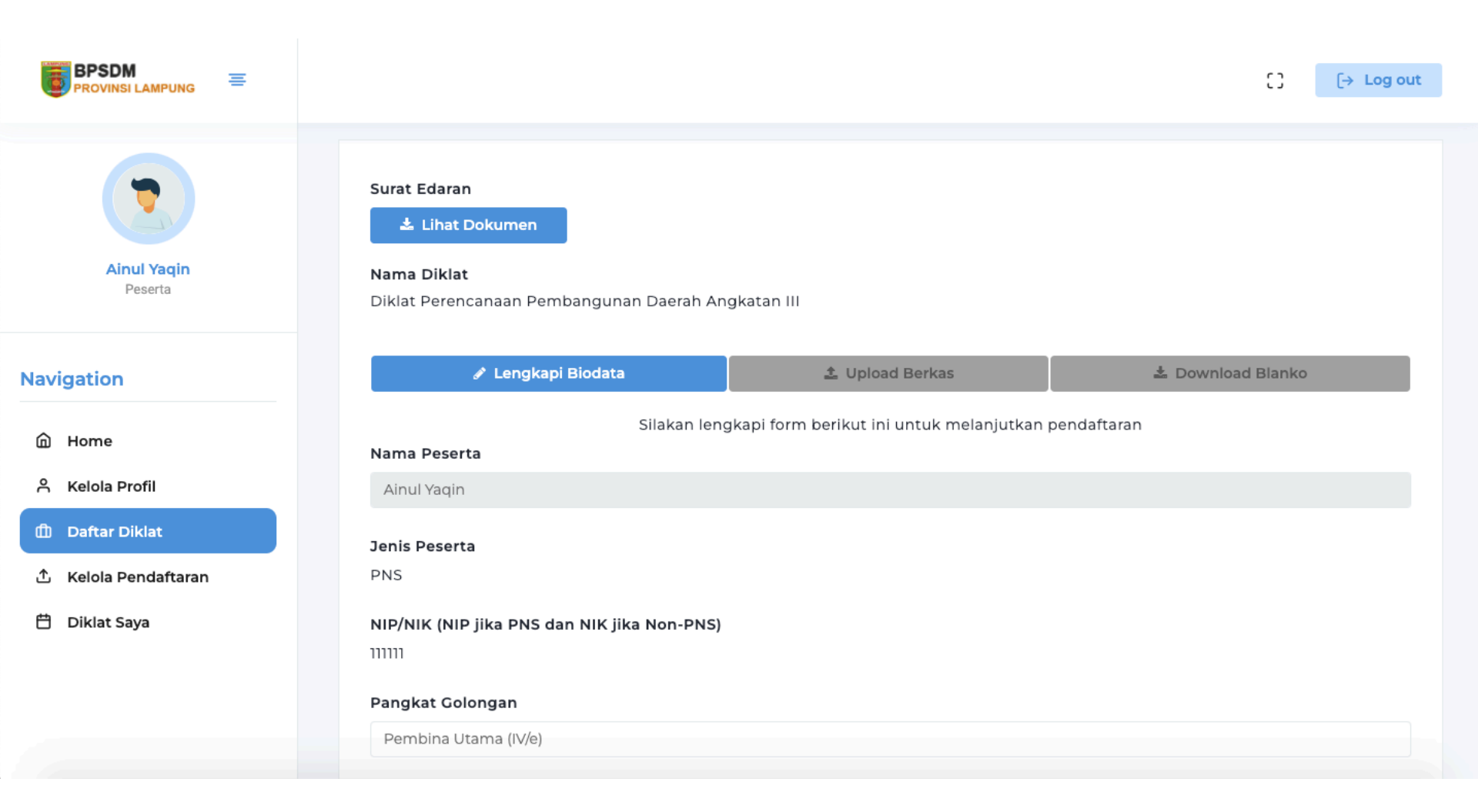

### Panduan Peserta – Mengupload Berkas

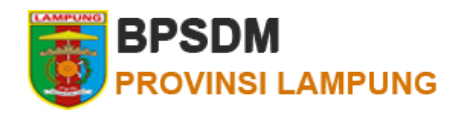

Selanjutnya upload berkas-berkas persyaratan pada menu Kelola Pendaftaran. Setelah semua berkas diupload maka anda dapat mencetak/ mendownload **Blanko Pendaftaran** 

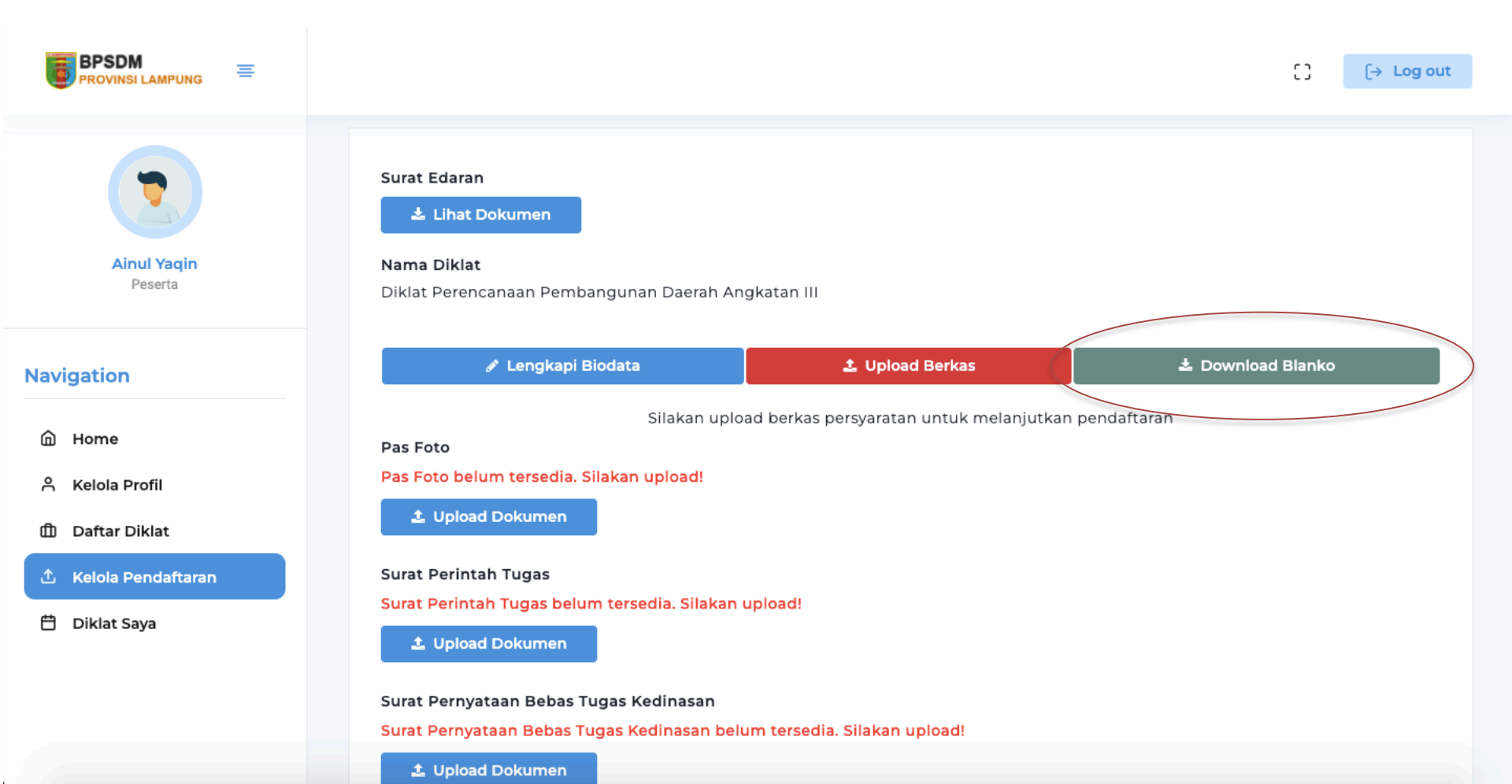

### Panduan Peserta – Mencetak Blanko

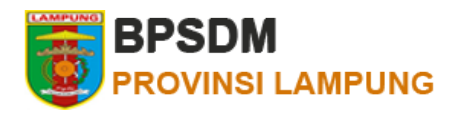

Blanko Pendaftaran telah di ddownload. Selanjutnya anda bisa melihat status pendaftaran anda pada halaman Kelola Pendaftaran

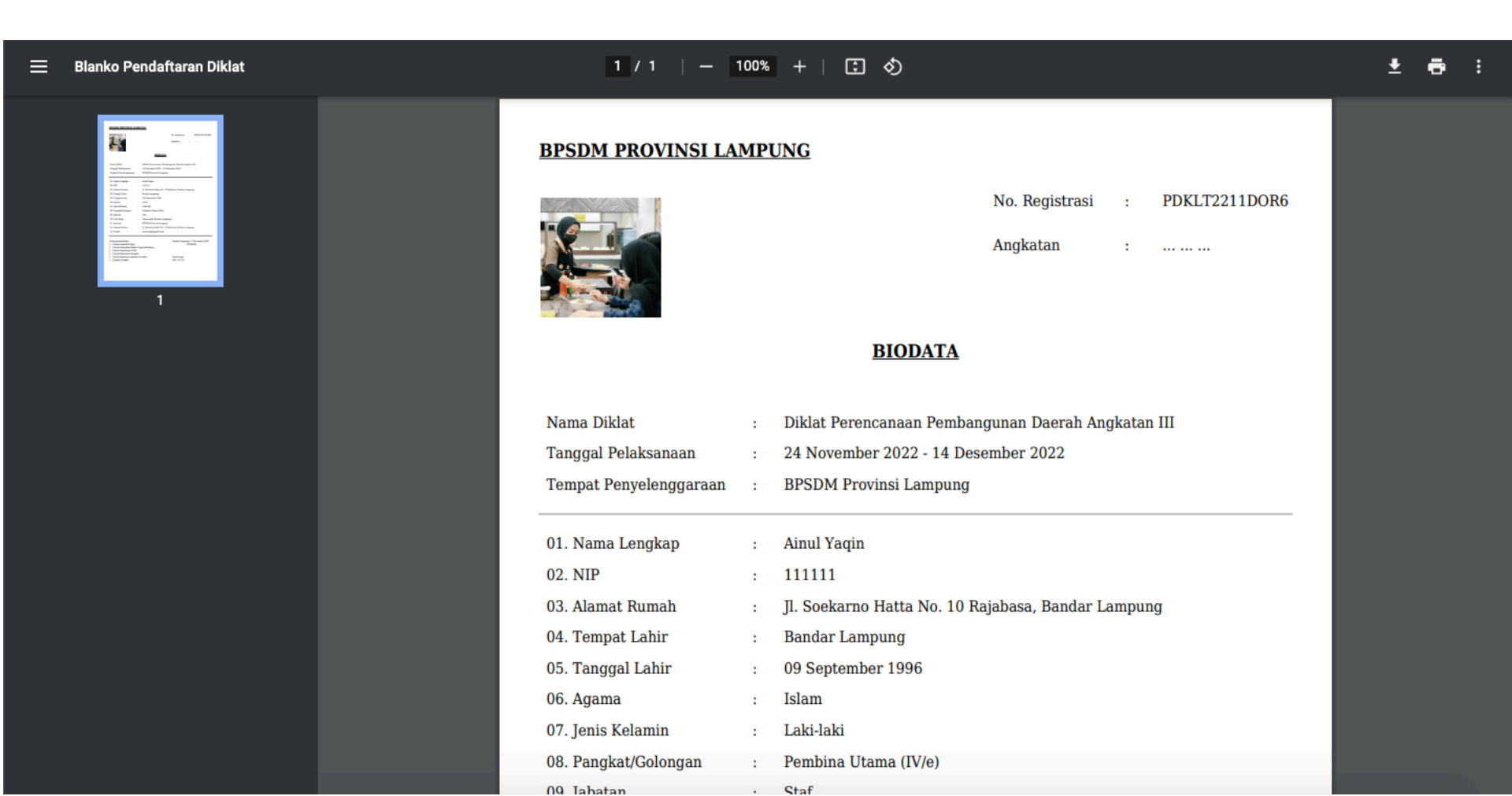

### Panduan Peserta – Melihat Status Pendaftaran

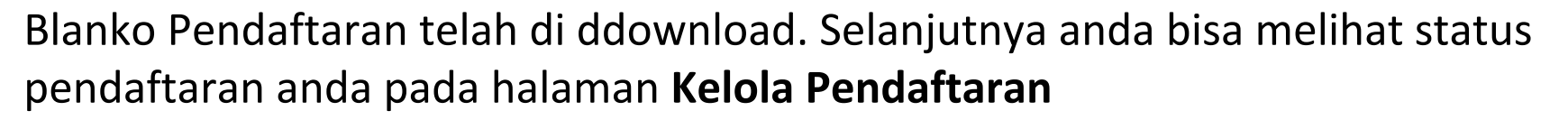

| BPSDM =                       | [] [→ Log out                                                                                                    |  |
|-------------------------------|----------------------------------------------------------------------------------------------------|--|
|                               | Kelola Pendaftaran<br>Home / Kelola Pendaftaran                                                                                                    |  |
| <b>Ainul Yaqin</b><br>Peserta | Show 10 v entries Search:                                                                                                    |  |
| Navigation                    | No. <sub>↑↓</sub> Nama Diklat <sub>↑↓</sub> Jenis <sub>↑↓</sub> Waktu <sub>↑↓</sub> Tempat ↑↓ Kuota ↑↓ Daftar ↑↓ Status <sub>↑↓</sub> ↑↓                                            |  |
| 습 Home<br>A Kelola Profil     | 1Diklat Perencanaan<br>Pembangunan Daerah<br>Angkatan IIIPKTI24 November<br>2022 - 14<br>Desember 2022BPSDM<br>Provinsi<br>Lampung17<br>November<br>2022Belum<br>DiverifikasiUpdate |  |
| 🛍 Daftar Diklat               | Showing 1 to 1 of 1 entries Previous 1 Next                                                                                                    |  |
| 🖞 Kelola Pendaftaran          |                                                                                                    |  |
| 🛱 🛛 Diklat Saya               |                                                                                                    |  |

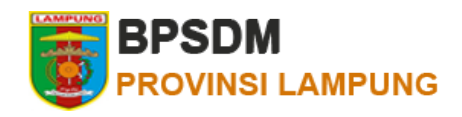

### Panduan Peserta – Mencetak Sertifikat

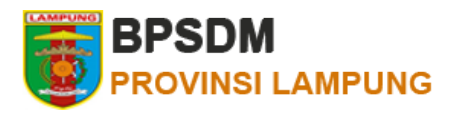

Setelah diklat selesai, anda dapat mencetak sertifikat pada halaman Diklat Saya